# 短講

# GLUT を使ってみよう!

# 星 貴之

# 平成18年6月27日

## 1. はじめに

研究で開発したセンサの特性を調べるときは、データ を記録して後から解析するより、直感的にわかる形でリ アルタイムに観察したほうが効率がよい.例えば電圧 出力を音として鳴らしたり、測定値をグラフや絵として 描画したりである.測定値の描画は、GLUT を利用す ると簡単に実現できる [1]. 今回は GLUT のサンプル プログラムを紹介し、その内容について説明する.

# 2. セットアップ

2.1 ダウンロード

GLUT (OpenGL Utility Toolkit) はライブラリとし て提供されており、Windows 版は

http://www.xmission.com/~nate/glut.html

からダウンロードできる (glut-3.7.6-bin.zip). また次 のドキュメントも入手しておくと役立つかも.

http://www.opengl.org/resources/libraries/ glut/glut-3.spec.pdf

2.2 インストール

glut-3.7.6-bin.zip を解凍し, 展開された各ファイル を以下のように配置する. 開発環境は Visual C++ 6.0 を想定している.

- glut.h  $\rightarrow$ C:\Program Files\Microsoft Visual Studio\ VC98\Include\GL
- glut32.lib  $\rightarrow$ C:\Program Files\Microsoft Visual Studio\ VC98\Lib
- glut32.dll  $\rightarrow$  C:\WINDOWS\system

# 2.3 プロジェクト

- 1. Visual C++ 6.0 を起動する.
- [ファイル]-[新規作成]で "Win32 Console Application" を選択し、プロジェクト名 (= 実行ファ イル名)を決め、"空のプロジェクト"を作成する.
- 3. main.cpp を作成し、 プロジェクトに追加. プログ ラムを記述する.
- 通常はデフォルトの設定でビルドできるはず. うまくいかない場合は、[プロジェクト]-[設定] の"リンク"タブの"オブジェクト/ライブラリ モジュール"に "glut32.lib glu32.lib opengl32.lib" の3つを追加する.

# 3. サンプルプログラム

ティーポット (glutWireTeapot) と座標軸を表示する プログラムである. r キーで (x, y, z) 表示と (x, y) 表 示を切り替えられる (Fig.1).

http://star.web.nitech.ac.jp/pdf/060627short.zip

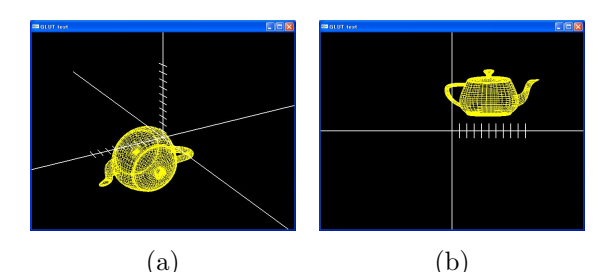

**Fig.1 サンプル**. (a) 3 次元表示, (b) 2 次元表示.

#### int main(int argc, char \*\*argv)

【必須】メイン関数. OpenGL 環境の初期化, ウィン ドウ作成 (glutCreateWindow), 関数の設定をして, そ のあとは無限ループ (glutMainLoop) で待機.

# void resize(int w, int h)

【必須】表示領域の設定.最初やウィンドウサイズ が変わったときに実行される.w,h はウィンドウの幅 と高さ.今回はウィンドウサイズを変えても表示され る内容がひしゃげず,適宜拡大縮小されるようにしてあ る.フラグによって視点位置を変えることで,2次元と 3次元を切り替えている.

#### void display(void)

【必須】glutPostRedisplay を呼んだときに描画する 内容を記述しておく. 球を描く関数 (glutSolidSphere) なども用意されているが,多くの場合は空間中に点を打 ち,glBegin(GL\_LINES) などでつないでいく (Fig.2).

- glClear / 画面の消去.
- glPushMatrix ~ glPopMatrix / 変換行列の 保存と復帰. これらで挟まれた区間での座標変換 は他に影響しない.
- glTranslated / 平行移動. 球やティーポットなどの関数は原点に描画するため, あらかじめ平行移動を施しておく必要がある. 回転は glRotated.
- glColor3d / これから描画するものの色を指定.
  RGB の値を 0~1 で設定する.
- glLineWidth / 線の太さを設定.
- glBegin ~ glEnd / これらの間に並べられた点 をつないで描画する.
- glVertex3d / 3 次元空間中に点を配置.

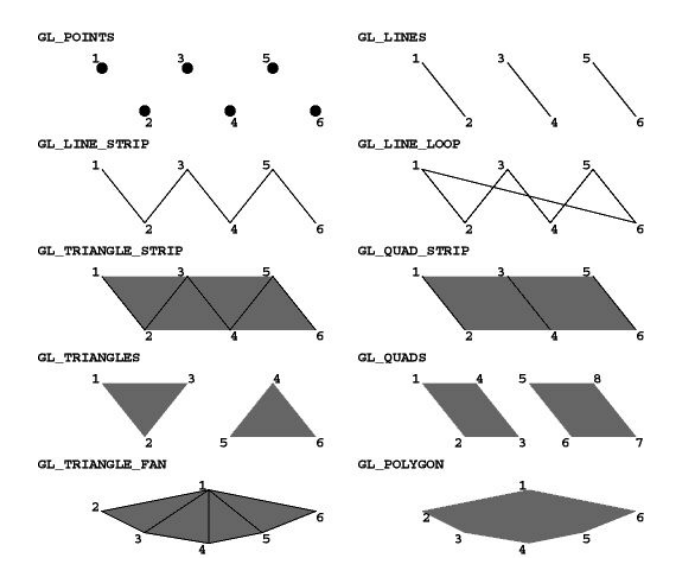

**Fig.**2 glBegin による点の接続の仕方. 文献 [1] より転載.

#### void timer(int value)

【必須】データの読込やその処理など、繰り返し実行したい内容を記述しておく、再帰呼び出しにより一定周期 (glutTimerFunc の第一変数, ms 単位) で繰り返す. glutTimerFunc の第三変数は timer に渡される value で、複数のタイマーの ID 情報. 今回はひとつのタイマーを用いてティーポットの位置を更新している.

他には、main 関数内で glutIdleFunc を使って "暇なときに実行する" こともできる.

### void keyboard(unsigned char key, int x, int y)

【適宜】キーボード入力があったときに実行したい 内容を記述しておく. key は押されたキー, (x, y) はそ のときのマウスの位置.

### void skeyboard(int key, int x, int y)

【適宜】特殊キー (矢印, PgUp, PgDn, etc.) 入力が あったときに実行したい内容を記述しておく. key は 押されたキー, (x, y) はそのときのマウスの位置.

# void mouse(int button, int state, int x, int y)

【適宜】マウスボタン入力があったときに実行した い内容を記述しておく. button は左中右, state は押し たか放したか, (x, y) はそのときのマウスの位置.

マウスの動きに関しては, main 関数内で glutMotion-Func (ボタンを押しながら) や glutPassiveMotionFunc (ボタンを押さずに) を使って関数を指定する.

#### void init(void)

【自作】最初に一回だけ行なう環境・パラメータの 初期設定を記述しておく. main 関数内に直に書いても よいが,まとまりをよくするために関数化した.

# void CloseWnd(void)

【自作】プログラム終了時に実行したい内容を記述しておく.デバイスクローズやデータ保存などはここに.

void DataSave(char \*folder, char \*databuf)

【自作】時刻をファイル名としてデータを保存する 関数. folder は保存先フォルダ名, databuf はデータの 文字列. windows.h のファイル操作関数を使っている.

## 4. おわりに

紹介したサンプルプログラムはデータ表示という用 途に限定した一例です. やや稚拙なコーディングです が,とりあえずデータを見るには十分かと思います. ま た GLUT (OpenGL) はグラフィックライブラリなので, もちろん光源, 陰影, 材質の設定やテクスチャマッピン グもできます. それらについては文献 [1] か Google で 調べてみてください.

#### 参考文献

[1] 床井浩平: GLUT による「手抜き」OpenGL 入門, http://www.center.wakayama-u.ac.jp/~tokoi/ opengl/libglut.html.

# A ダブルバッファリング

ソースの冒頭で \ifdef によってダブルバッファリン グするかしないかを指定している.ダブルバッファリ ングとはバックグラウンドに仮想的な画面を用意して, そこへの描画が完了したら表示している画面と一気に 入れ替える方法で,通常の毎回画面を書き換えていく 方法では表示がチラつくときに使用する.しかしダブ ルバッファリングに対応していないのか描画が乱れる PC もあったため, \ifdef で対処している.